Zweck

Ablauf

Voraussetzungen

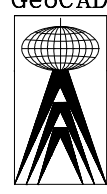

## Husky (Bayern)

| Einlesen | einer    | Husky-Meßwertdatei,    | wie   | Sie | von | der | bayerischen |
|----------|----------|------------------------|-------|-----|-----|-----|-------------|
| Verwaltu | ng, spez | ziell dem BLW, erzeugt | wird. |     |     |     |             |

Die Datei muß bereits für den PC verfügbar sein, d.h. auf dem PC als Datei vorliegen.

Sie müssen die Rohdaten mit diesem Programm einlesen.

Anschließend müssen Sie die Daten mit Hilfe der Satzmessung bearbeiten und kontrollieren.

Sie rufen im Untermenü "Meßwerte Tachy ..." den Punkt "Husky Bayern"

(Wild)-Tachymeter

Nach Auswahl des Menüpunktes wird der Name der Meßwertdatei eingegeben. In der Meßwertdatei befinden sich die Meßdaten, so wie sie aus dem Husky-Hunter ausgelesen wurden. Wird keine Datei mit dem angegebenen Dateinamen gefunden, so gibt das Programm eine entsprechende Meldung aus. Wird das Feld freigelassen, gelangt man

2556/0000 sku (Bauern)

(Bayern) ÖbVI Dipl.-Ing. Frank Maraite, Kölner Str.39, W-5140 Erkelenz,

ld i: BLW/Test.p01

ÖbVI Dipl.-Ing. Frank Maraite, Kölner Str.39, W-5140 Erkelenz, 1F2 H-Copy 1F7 Drucker 1F10 Rechner

F1 Hilfe †F1 DOS †F2 H-Conv †F7 Drucker †F10 Rechner

27- 23.05.93

77kb

77kł

Tel.: 02431

DOS 6 0 13-05-4

Die rechnerische Auswertung erfolgt entweder mit

- ? Polaraufnahme
- ? Freie Stationierung
- ? Polygonzug

oder

auf.

? Vorwärtsschnitt

D<mark>atei Bearbeiten Hilf</mark>

wieder ins Programm-Menü. AYERN 101 aus BY D

BAYERN 101 101 aus 1 BY 1 D

Aufruf

Eingaben

Der Einlesevorgang

Unmittelbar nach Bestätigen mit der Eingabetaste sehen Sie, wie die Datenblöcke angezeigt werden.

02/05

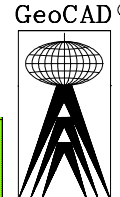

GeoCAD-R

| BAYERN                                                                             | 11 <b>-   - a</b> us <b>-   -</b> 1 | W D 2556/0000 27<br>Husky (Bayern)                            |                            |  |
|------------------------------------------------------------------------------------|-------------------------------------|---------------------------------------------------------------|----------------------------|--|
| 05444<br>06bbbbbbbbbbbbbbbbbbbbbbbbbbbbbbbbbb                                      | ,                                   |                                                               | 1<br>2<br>3                |  |
| 08ccccccccccc<br>10Husky Hunter<br>40003826<br>470010000<br>470010001<br>470010001 | 9<br>9<br>9<br>9                    |                                                               | 4<br>5<br>6<br>7<br>8<br>9 |  |
| 47003870<br>47004619                                                               | 9<br>9                              | 0 0.000196.7452300.<br>0 187.823199.5168300.                  | 10<br>11<br>12             |  |
| - ÖbVI Dipl1<br>F1 Hilfe †F1 DO                                                    | ng. Frank f<br>98 fF2 H-Coj         | laraite, Kölner Str.39, W-5140<br>by 1F7 Drucker 1F10 Rechner | Erkelenz, Tel.: 02431      |  |

Sobald ein Standpunkt abgeschlossen ist, werden seine Daten abgespeichert. Sie erkennen dies an einer entsprechenden Meldung im oberen Bildschirmbereich.

| BOYERN 101 aus BY D 2556/0000 27-23.05.93 Ausky (Dayern)   Ansatz-Nr. für 2556, 0000, 06151 : 45   4000061 ch speichere : 12 0 0.000 0.0000 0.000 0.000 0.0000 0.00000 0.00000 0.00000 <th>567899011234456778</th> | 567899011234456778 |
|----------------------------------------------------------------------------------------------------|--------------------|
| - ÖbUI DiplIng. Frank Maraite, Kölner Str.39, W-5140 Erkelenz, Tel.: 024<br>1 Hilfe fF1 DOS fF2 H-Copy fF7 Drucker fF10 Rechner 272kb DOS 6.0 13:0                                                                                                    | 1                  |

Abschließend erscheint die Meldung "Ich bin fertig" gemeinsam mit einem Warnton. Drücken Sie noch eine Taste, und Sie sehen wieder das Ausgangsmenü.

Wählen Sie nun den Programmpunkt Satzmessung, und verfahren Sie, wie dort beschrieben.

| Details der  | Die Datei ist nach Schlüsselzahlen strukturiert. Die ausgewerten Schlüssel |
|--------------|----------------------------------------------------------------------------|
| Meßwertdatei | werden beschrieben.                                                        |

Standpunkt. Als Punktnummer des Standpunktes werden die ersten 5 Zeichen von links des Feldes für die Punktnummer genommen.

Das Feld "KZ" wird als Leitpunkt NB-2 übernommen.

Als Gemarkungskennziffer NB-1 wird der aktuelle NB-1 genommen, wie er oben am Bildschirmrand angezeigt wird.

Die Instrumentenhöhe wird dem Feld "i" entnommen.

Für alle weiteren Angaben werden default-Werte angenommen.

Der exzentrische Standpunkt (42) erfährt keine weitere Behandlung, da dessen nähere Definition z.Z. unbekannt ist.

30, 32, 34, 41, 47 und 45 Polare Neupunkte. Für das Punktkennzeichen gelten die unter Standpunkt gemachten Angaben.

Die Zieltafelhöhe wird dem Feld "t" entnommen.

Die Exzentrizitäten werden den Feldern LE und QE entnommen.

Anschlußpunkte (47) werden in Klasse "1" eingetragen, Kontrollpunkte (45) werden in Klasse "4" eingetragen. Alle übrigen Punkte werden in Klasse "2" eingetragen. Näheres zu den Klassen s.a. Satzmessung.

- 00 Projektbezeichnung. Wird überlesen.
- 01 Fehlerklasse. Wird überlesen.
- Gemeinde. Wird überlesen. 02
- 03 Gemarkung. Wird überlesen.

40, 42 und 43

| GeoCAD® | GeoCAD-R      | E.2.1.3.B                                                                                                    | Husky (Bayern)                                                                                     |  |  |
|---------|---------------|----------------------------------------------------------------------------------------------------|----------------------------------------------------------------------------------------------------|--|--|
|         | 04            | Flur. Wird überlesen.                                                                                                    |                                                                                                    |  |  |
|         | 05            | Mittlere Höhe. Wird überlesen. Muß in der Tabelle der Projekte definiert werden.                                                                                                    |                                                                                                    |  |  |
|         | 06            | Operateur. Es werden von links die ersten 14 Zeichen ger                                                                                                    | iommen.                                                                                            |  |  |
|         | 07            | Datum. Muß linksbündig in der Form TT.MM.JJ stehen.                                                                                                    |                                                                                                    |  |  |
|         | 08            | Anmerkung zum Projekt. Die ersten 12 Zeichen wer<br>Rißnummer übernommen.                                                                                                    | rden in das Feld                                                                                   |  |  |
|         | 09            | Wird überlesen.                                                                                                    |                                                                                                    |  |  |
|         | 10            | Anmerkung. Wird überlesen.                                                                                                    |                                                                                                    |  |  |
|         | 20, 21 und 22 | Koordinaten. Werden in dem Zusammenhang generell üb                                                                                                    | erlesen.                                                                                           |  |  |
|         | 99            | Ende der Übertragung.                                                                                                    |                                                                                                    |  |  |
|         | Тір           | Da der Numerierungsbezirk nicht kodiert werden H<br>übernommen, wie aktuell vorgegeben. Sie erkennen<br>Bildschimrand. Daher sollten Sie vorher durch geeigr<br>anderen Programms, bei dem Sie eine Punktnummer eing<br>Festpunkteingabe, diesen setzen. Sie verlassen dieses P<br>der Taste für "Quit". | cann, wird er so<br>dies am oberen<br>neten Aufruf eines<br>geben müssen, z.B.<br>rogramm dann mit |  |  |
|         | Bitte         | Da die Schlüsselzahlen 02, 06, 07, 08 und 09 auswertt<br>enthalten, bitte ich um Zusendung der Definition.                                                                                                    | oare Informationen                                                                                 |  |  |
|         | Code          | Das Feld Code wird ebenfalls nicht ausgewertet, da der In                                                                                                    | ıhalt nicht klar ist.                                                                              |  |  |